## Guidelines for KYC & Registration on our website before login

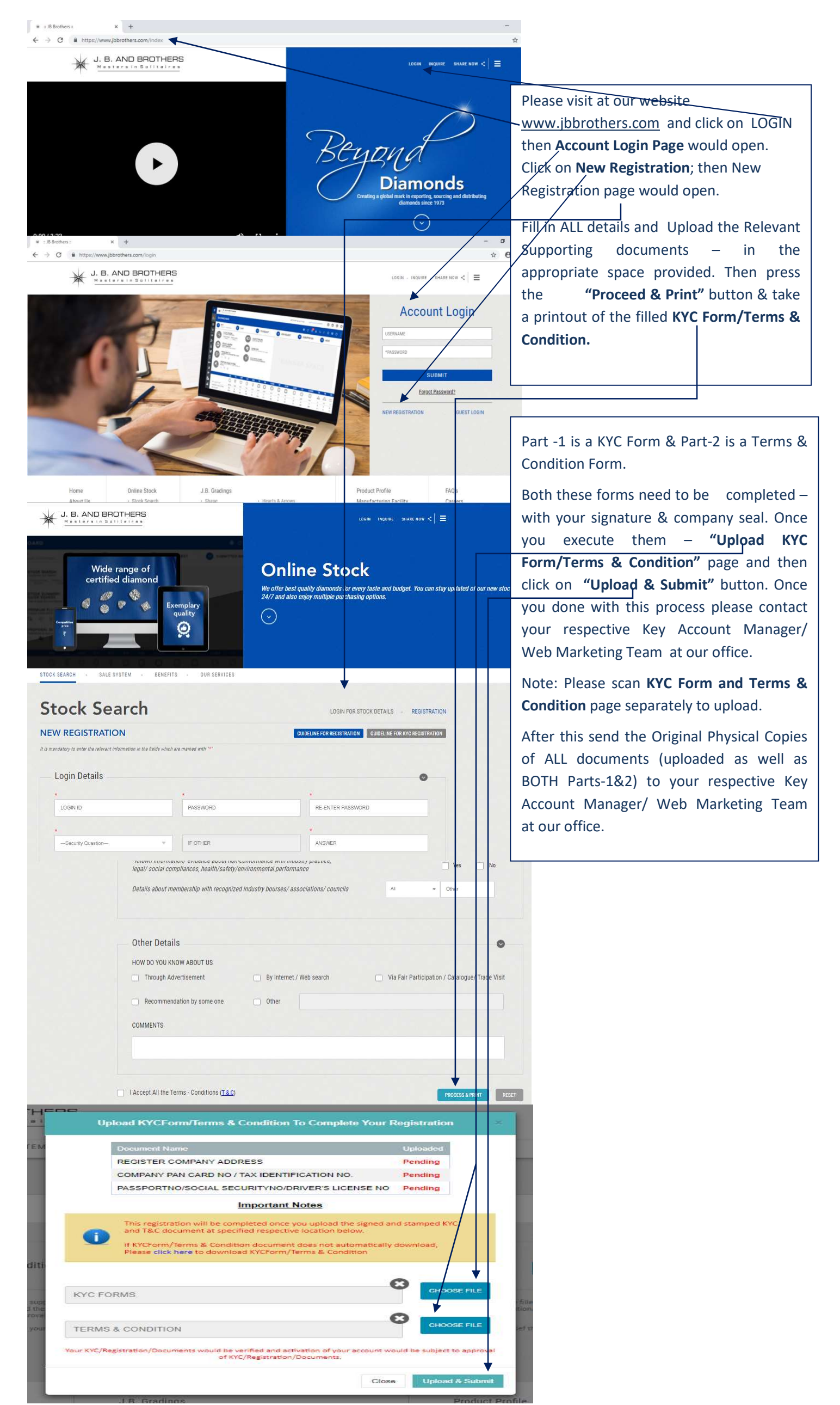